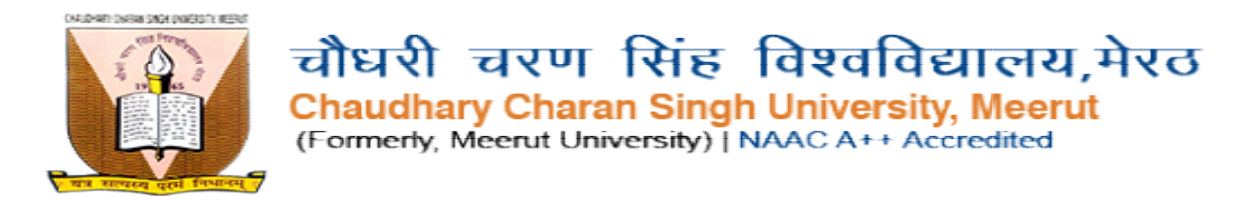

#### HOW TO SET PHOTO AND SIGN DIMENSION(200\*230)

## फोटो और साइन का आकार कैसे सेट करें

1.open image in "Paint" click on "Resize"

|                      | 1000                                                                                                    | 7                                                                                                    |                                                                                                    |                         |                                                     |                                                                                                    | prime m - Pain | +                 |              |   |          | - 5 1911 |
|----------------------|----------------------------------------------------------------------------------------------------|----------------------------------------------------------------------------------------------------|----------------------------------------------------------------------------------------------------|-------------------------|-----------------------------------------------------|----------------------------------------------------------------------------------------------------|----------------|-------------------|--------------|---|----------|----------|
| 1.                   | L Car                                                                                                    | Select Select                                                                                                    | / * A                                                                                                    | Super No.               | 00044 - 2<br>00000 - 2<br>20000 - 2                 | Cution 1                                                                                                    |                |                   |              |   |          |          |
|                      |                                                                                                    |                                                                                                    |                                                                                                    |                         |                                                     |                                                                                                    |                |                   |              |   |          |          |
|                      | E                                                                                                    |                                                                                                    |                                                                                                    |                         |                                                     |                                                                                                    |                |                   |              |   |          |          |
|                      |                                                                                                    |                                                                                                    |                                                                                                    |                         |                                                     |                                                                                                    |                |                   |              |   |          |          |
|                      |                                                                                                    |                                                                                                    |                                                                                                    |                         |                                                     |                                                                                                    |                |                   |              |   |          |          |
|                      |                                                                                                    |                                                                                                    |                                                                                                    |                         |                                                     |                                                                                                    |                |                   |              |   |          |          |
|                      |                                                                                                    |                                                                                                    |                                                                                                    |                         |                                                     |                                                                                                    |                |                   |              |   |          |          |
| +                    |                                                                                                    | 12                                                                                                    |                                                                                                    | 107 130 × 119p+         | Size 17,00                                          | *                                                                                                    |                |                   |              |   | 130% 🛞 — | 0 6      |
| al n                 |                                                                                                    | 1                                                                                                    |                                                                                                    |                         |                                                     |                                                                                                    |                |                   |              |   |          |          |
|                      | 1264                                                                                                    | 1                                                                                                    |                                                                                                    |                         |                                                     |                                                                                                    | photo m - Pair | t                 |              |   |          | - 🗆 🗡    |
| File<br>File<br>Past | Home<br>X Cut                                                                                                    | View<br>TT Crop<br>Resize and S                                                                                                    | ∕⁄ r∳ A<br>kew ×                                                                                                    | Brushes                 |                                                     | Outline *                                                                                                    | photo m - Pair | t<br>or           | Edit         | 5 |          | - 0 ×    |
| File<br>Past         | Home<br>K Cut<br>Resize<br>By:<br>Cut                                                                                                    | View<br>View<br>Resize and S<br>Percentage<br>Horizontal:                                                                                 | Pixels<br>200                                                                                                    | Brushes                 | / ○□□ 乃 △ ・ ⑦<br>◇ ○ □ ○ 〈 ☆ △ ○ ○<br>Shapes        | P Outline *                                                                                                    | photo m - Pair | or Colors         | Edit         | 5 |          | - 0 ×    |
| File<br>Past         | Home<br>& Cut<br>By:<br>Home<br>By:<br>Maint                                                                                                    | View<br>Resize and S<br>Percentage<br>Horizontal:<br>Vertical:<br>tain aspect ratio                                                       |                                                                                                    | Brushes<br>Brushes      | 〇〇〇〇八〇〇〇<br>〇〇〇〇〇〇〇<br>文                            | <sup>©</sup> Outline -<br>≥ Fill                                                                                                    | photo m - Pair | t<br>or<br>Colors | Edit         | s |          | - 0 ×    |
| File<br>Past         | Home<br>K cut<br>By:<br>Home<br>By:<br>Kew (Deg                                                                                                    | View View Karlow View View View Karlow View Karlow View View View View View View View Vie                                                 |                                                                                                    | Brunes                  | /○□ 乃 △ ・<br>◇ ○ 口 勺 介 ・ △<br>☆ ☆ ○ ○ ○ マ<br>Shapes | P Outline *                                                                                                    | photo m - Pair | t<br>or<br>Colors | Edit         | 5 |          | - 0 ×    |
| Past                 | Home<br>Home<br>Cut<br>By:<br>Home<br>By:<br>Cut<br>By:<br>Cut<br>By:<br>Cut<br>By:<br>Cut<br>By:<br>Cut<br>Cut<br>Cut<br>Cut<br>Cut<br>Cut<br>Cut<br>Cut | View tric Crop<br>Resize and S<br>Percentage<br>Horizontal:<br>Vertical:<br>ain aspect ratio<br>grees)<br>Horizontal:<br>Vertical:        | Kew ×                                                                                                    | Brosnes                 | /○□ 乃 ☆ ↓<br>◇ ○ 穴 々 介 ☆<br>☆ ☆ 戸 ○ ○ ▼<br>Shapes   | Outline - Eni -                                                                                                    | photo m - Pair | t<br>or<br>Cotors | Edit<br>Colo | s |          | - 0 ×    |
| File<br>File<br>Past | Home<br>Home<br>Cut<br>By:<br>Cut<br>Skew (Deg                                                                                                    | View tric Crop<br>Resize and S<br>Percentage<br>Horizontal:<br>Vertical:<br>ain aspect ratio<br>grees)<br>Horizontal:<br>Vertical:<br>OK  | Kew ×                                                                                                    | Brușnes<br>R            | /○□                                                 | <sup>o</sup> Outline -<br><u>F</u> III -<br><u>F</u> III -<br>- | photo m - Pair | t<br>or<br>Colors | Edit         | s |          |          |
| File                 | Home<br>Home<br>Cot<br>By:<br>Cot<br>T<br>Haint<br>Skew (Dec                                                                                              | View tric Crop<br>Resize and S<br>Percentage<br>Horizontal:<br>Vertical:<br>ain aspect ratio<br>grees)<br>Horizontal:<br>Vertical:<br>OK  | Image: Non-Section 1     Image: Non-Section 1     Image: No | Brunes                  | /○□ ひ 小 小<br>☆ ☆ つ ○ ○ マ<br>Shapes                  | <sup>o</sup> Outline -<br>Fill *                                                                                                    | photo m - Pair | t<br>or<br>Calors |              |   |          |          |
| File<br>File<br>Past | Home<br>Home<br>Cut<br>By:<br>Cut<br>By:<br>Cut<br>Skew (Deg                                                                                              | View tric Crop<br>Resize and S<br>Percentage<br>Horizontal:<br>Vertical:<br>iain aspect ratio<br>grees)<br>Horizontal:<br>Vertical:<br>OK | Image: Non-Section 1     Image: Non-Section 1     Image: No | Brushes                 | / ○ □ ☆ ↓ ↓<br>◇ ○ □ ☆ ☆ ○ ○ ▼<br>Shapes            | Outline -                                                                                                    | photo m - Pair | t<br>or<br>Colors | Edit         |   |          |          |
| +                    | Home<br>Home<br>Cott<br>Home<br>By:<br>Cott<br>Haint<br>Skew (Dec                                                                                         | View tric Crop<br>Resize and S<br>Percentage<br>Horizontal:<br>vertical:<br>atin aspect ratio<br>grees)<br>Horizontal:<br>Vertical:<br>OK |                                                                                                    | Euches<br>■ 150 × 159px | Shapes                                              | P Outline *                                                                                                    | photo m - Pair | t<br>colors       |              |   | 100% ⓒ   |          |

# <u>FOR SIGN(140\*60)</u> साइन के लिए(140\*60)

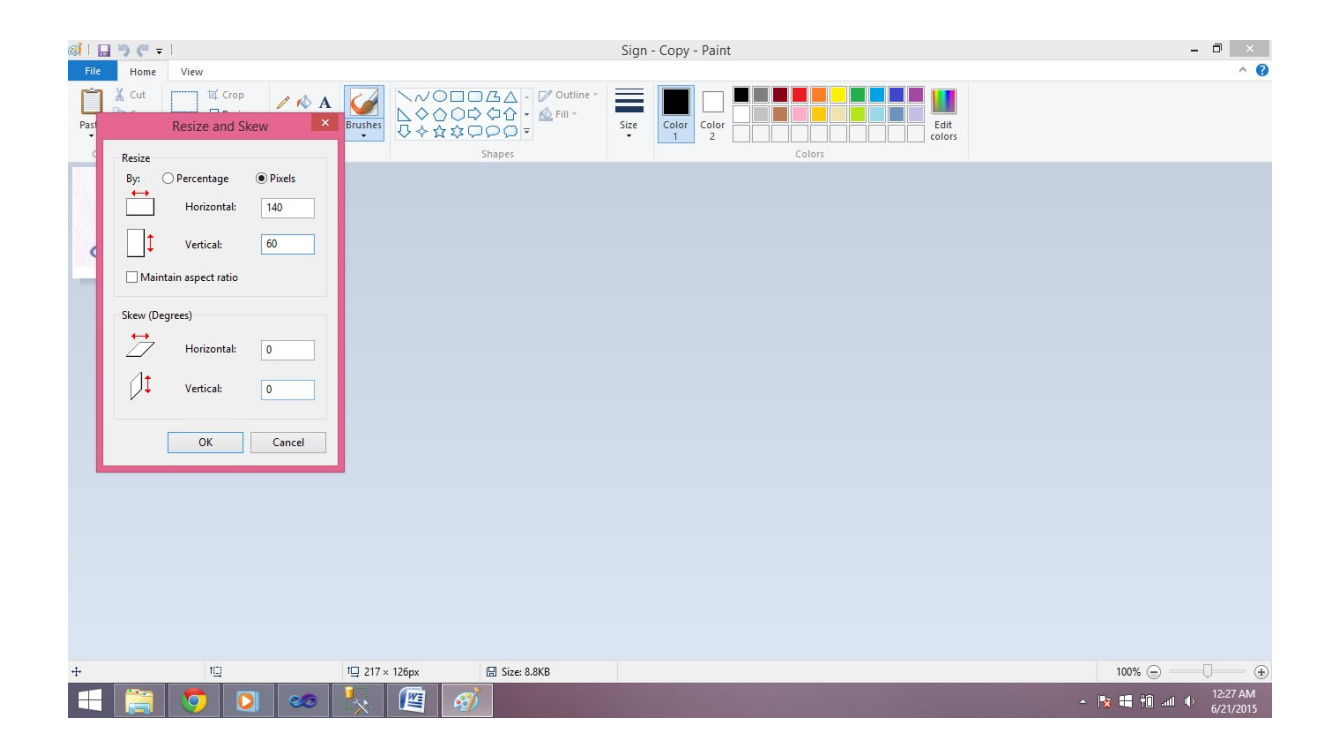

## How to Increase /Decrease Size Of Images:

## छवियों का आकार कैसे बढ़ाएं/घटाएं:

>>Open File in "Microsoft Office Picture Manager" >>Then Click on "Picture" Then "Resize"

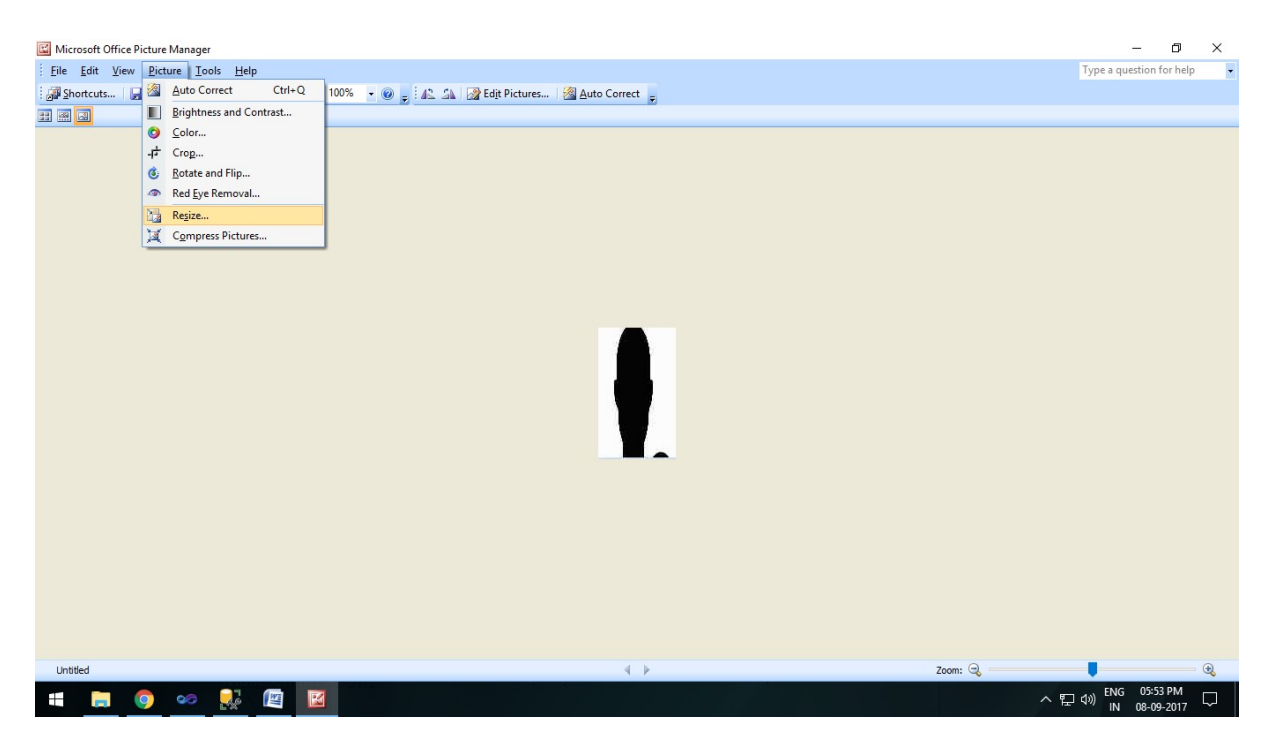

>>See Right side in below image you can Increase or Decrease size of Picture.

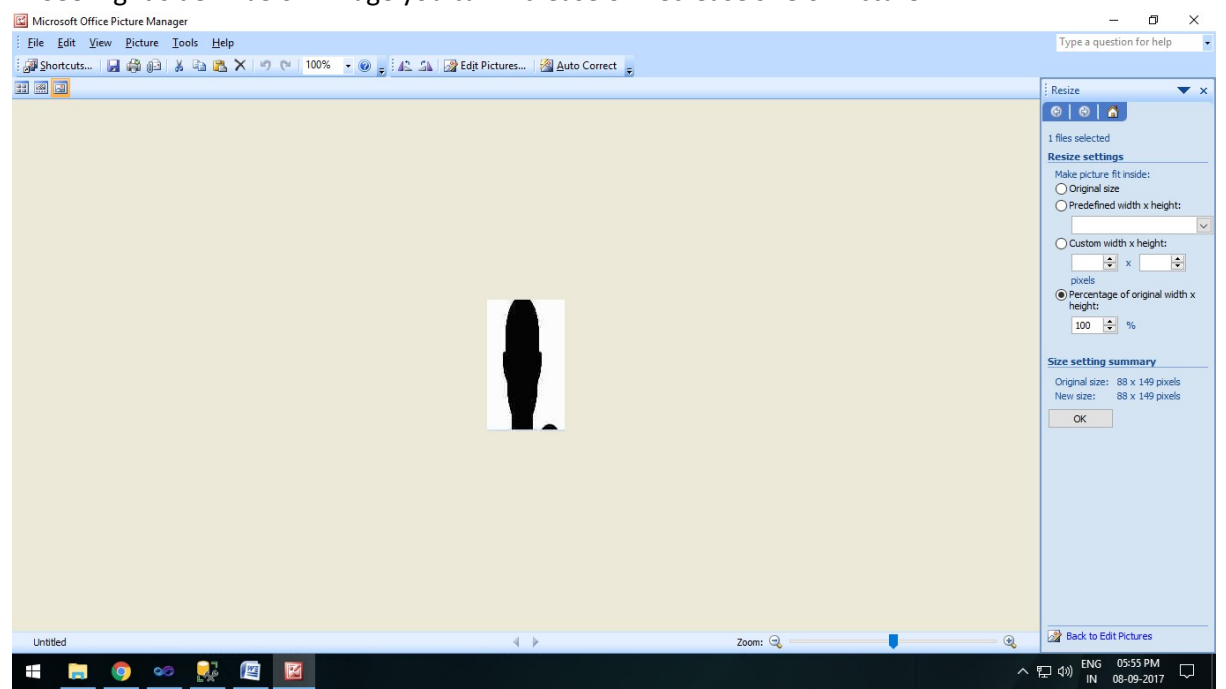